UNIVERSIDAD NACIONAL AUTÓNOMA DE MÉXICO

COORDINACIÓN DEL PROGRAMA DE MAESTRIA Y DOCTORADO EN PSICOLOGÍA

## MANUAL

# INSCRIPCION VIA INTERNET REINGRESO DOCTORADO

www.uap.unam.mx

# Muy importante: Los alumnos de la Generación 2010 requieren autorización para inscribirse, ver pagina 15. Alumnos de generaciones anteriores (2009, 2008, 2007, 2006) no podrán inscribirse. Ver página 15 de este manual)

### PORTAL www.uap.unam.mx

Sugerencias antes de inscribirse: De preferencia utilizar como navegador a Mozilla Firefox, eliminar las cookies, verificar que su navegador tenga activada la opción de ventanas emergentes.

#### Antes de inscribirse, leer detenidamente esta guía para evitar errores

#### **Requisitos para inscribirse:**

1.- Tener acceso a un equipo de cómputo que tenga conexión a Internet, tener instalado Acrobat Reader y una impresora conectada al equipo. Para los que no cuenten en con un equipo de cómputo podrán acudir al laboratorio de Cómputo de Posgrado a cargo de Germán Morato. El laboratorio se encuentra en la Planta Baja del Edificio de Posgrado, y estará disponible en el horario 10:00-13:00 y de 17:30-19:00 hrs. **Nota: No podrán imprimir.** 

#### 2.- Indispensable CURP y No. de Cuenta de UNAM.

3.- Contar con su **NIP.** En caso de olvido ó extravío solicitarlo al correo electrónico <u>posgdelfi@yahoo.com.mx</u>. En el asunto especificar OLVIDO DE NIP. En el mensaje proporcionar su Nombre Completo y No. de Cuenta, Nivel de estudios (Doctorado ó Maestría) y semestre al que inscribe (segundo, cuarto, sexto, octavo, décimo)

El sistema de inscripción por internet, únicamente estará disponible en las fechas indicadas en el calendario de inscripción.

## INICIAR LA INSCRIPCION DESDE www.uap.unam.mx

Página 2 de 15

| 🥹 UAP - SIADES del Posgrado de la UNA                                                                                          | AM - Mozilla Firefox                                                                                              |                                                   | - 🗆 🛛                               |
|----------------------------------------------------------------------------------------------------|----------------------------------------------------------------------------------------------------|---------------------------------------------------|-------------------------------------|
| Archivo Editar Ver Historial Marcadores                                                                                        | Herramientas Ayuda                                                                                                |                                                   |                                     |
| C 🗙 🖓 🗸 C 🔀 🕼 unam.mx h                                                                                                    | ttps://www.uap.unam.mx/                                                                                           | 😭 🝷 🔤 🔤 Search The Web                            | P                                   |
| 应 Más visitados 📋 Comenzar a usar Firef 脑                                                                                      | ] Últimas noticias 🗋 Hotmail gratuito 🗋 Personalizar vínculos 🗋 Windows Media 🗋 Windows                           |                                                   |                                     |
| 🥹 - 💽 🖌 Sear                                                                                                    | ch 🗸 😃 🌚 🔤 💴 📕 Hot 108 🗹 📲 🎆 😓 🚎 IMnews 💩 Block popups                                                            |                                                   |                                     |
| 🥹 Buscador Iminent 📃                                                                                                    | 🔁 (363 no leídos) - posgdelfi - Yahoo! Mail 🖂 📔 Cambios de NIP del alumno de Posgrado 🖂 📔 ConsAlfabet.php (applic | ation/pdf Obj 🔄 🦾 UAP - SIADES del Posgrado de la | 3 + -                               |
| Universidad Nacional A<br>Secretaria General<br>Dirección General de Administración E<br>Unidad de Administración del Posgrado | Autónoma de México Sistemas de Administración Escolar del Pasgrado UNAM                                           |                                                   |                                     |
| Servicios en ventanillas                                                                                                    | Servicios para Alumnos                                                                                            | Num. de Cuenta ? NIP ?                            |                                     |
| Formatos de solicitudes                                                                                                    | Seleccione un servicio escolar                                                                                    |                                                   |                                     |
| Formas de Pago                                                                                                    | Acceso al servicio como Alumno >>                                                                                 | Cambio de NIP   ¿NIP Olvidado?                    |                                     |
|                                                                                                    | Funcionarios                                                                                                    | Usuario ? Contraseña ?                            | Ξ                                   |
|                                                                                                    | Seleccione un sistema                                                                                             |                                                   |                                     |
| Consulta las formas                                                                                                    | Acceso solo Funcionarios >>                                                                                       |                                                   |                                     |
| para trámites                                                                                                    | © UNAM 2010 Derechos reservados∣uap@tlahui.posgrado.unam.mx∣V3.VIII.2010                                          |                                                   |                                     |
|                                                                                                    |                                                                                                    |                                                   |                                     |
| Leído www.uap.unam.mx                                                                                                    |                                                                                                    | (=======                                          |                                     |
| 🔧 Inicio 👌 🗞 🍘 🦑 🦜                                                                                                    | 🥹 UAP - SIADES de 🛛 🥹 Descargas 🛛 💋 2 Explorador d 👻 🚝 DIRECTORIOS P 🗍 🏢 DIRM.                                    | xenov06 :                                         | 12:07 p.m.<br>Viernes<br>03/02/2012 |

Se elige el servicio>INSCRIPCION AL POSGRADOSe teclea el No. de CuentaNIP:Y se oprime Acceso al servicio como alumnoCuando no puedan ingresar al sistema para inscribirse, prueben en otra computadora.

Si el problema persiste, enviar un correo electrónico a <u>posgdelfi@yahoo.com.mx</u>, en el asunto pondrán NO PUEDO INSCRIBIRME DOCTORADO REINGRESO, y en el correo darán sus datos: Nombre completo, No. de Cuenta, NIP, Fecha de nacimiento, Semestre al que se inscriben (tercer, quinto, etc.) Campo de Conocimiento, nombre del Tutor.

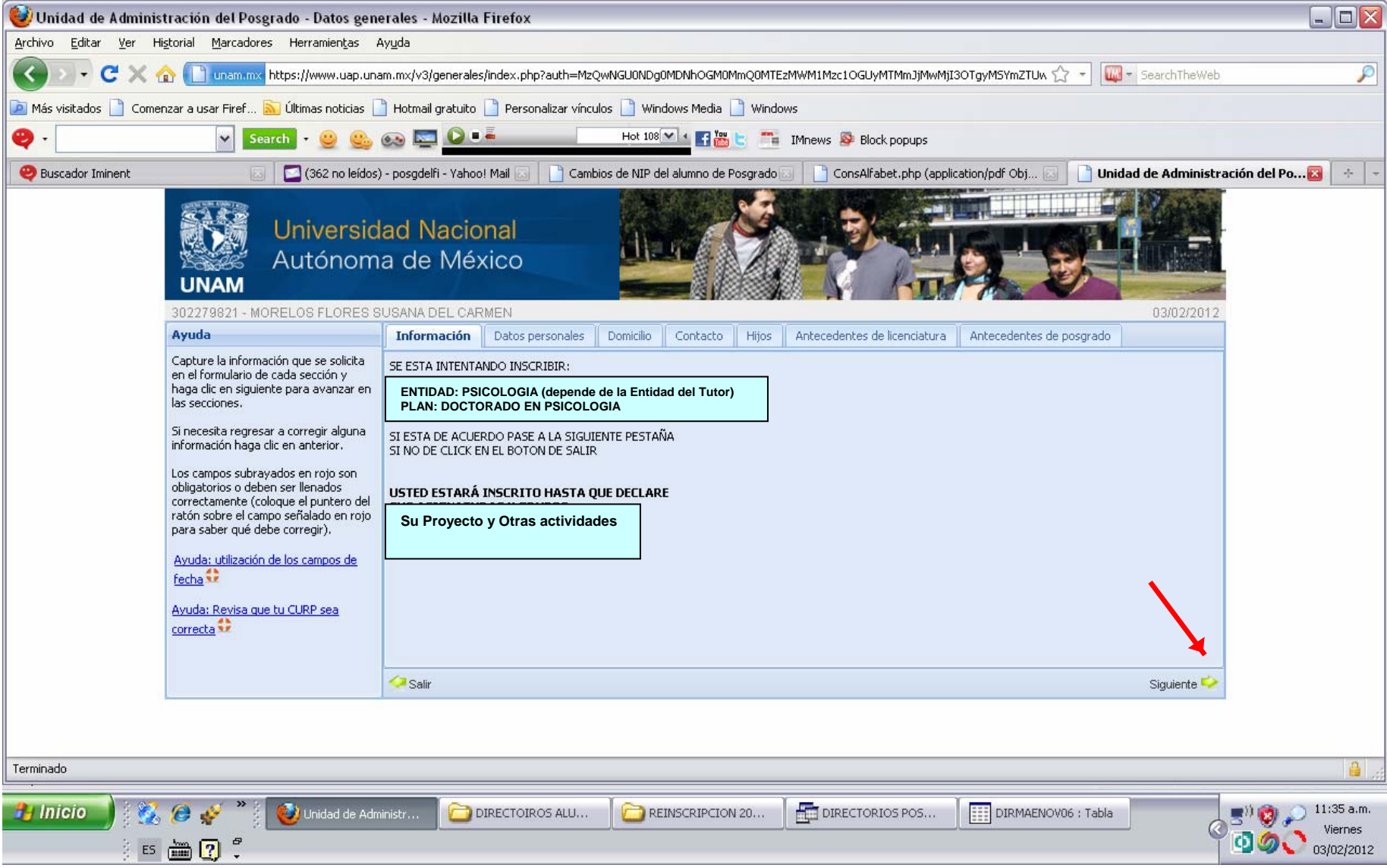

La corrección en el Tutor y/o Nombre del proyecto de investigación se hará de acuerdo al calendario de inscripción. Se avanza con la flecha que se encuentra en el extremo inferior derecho Como ya son alumnos de reingreso, encontrarán los datos que registraron el semestre pasado, por lo que revisen y actualicen lo que sea necesario. Los campos marcados con rojo son obligatorios. Verificar la CURP Y especificar tiempo completo

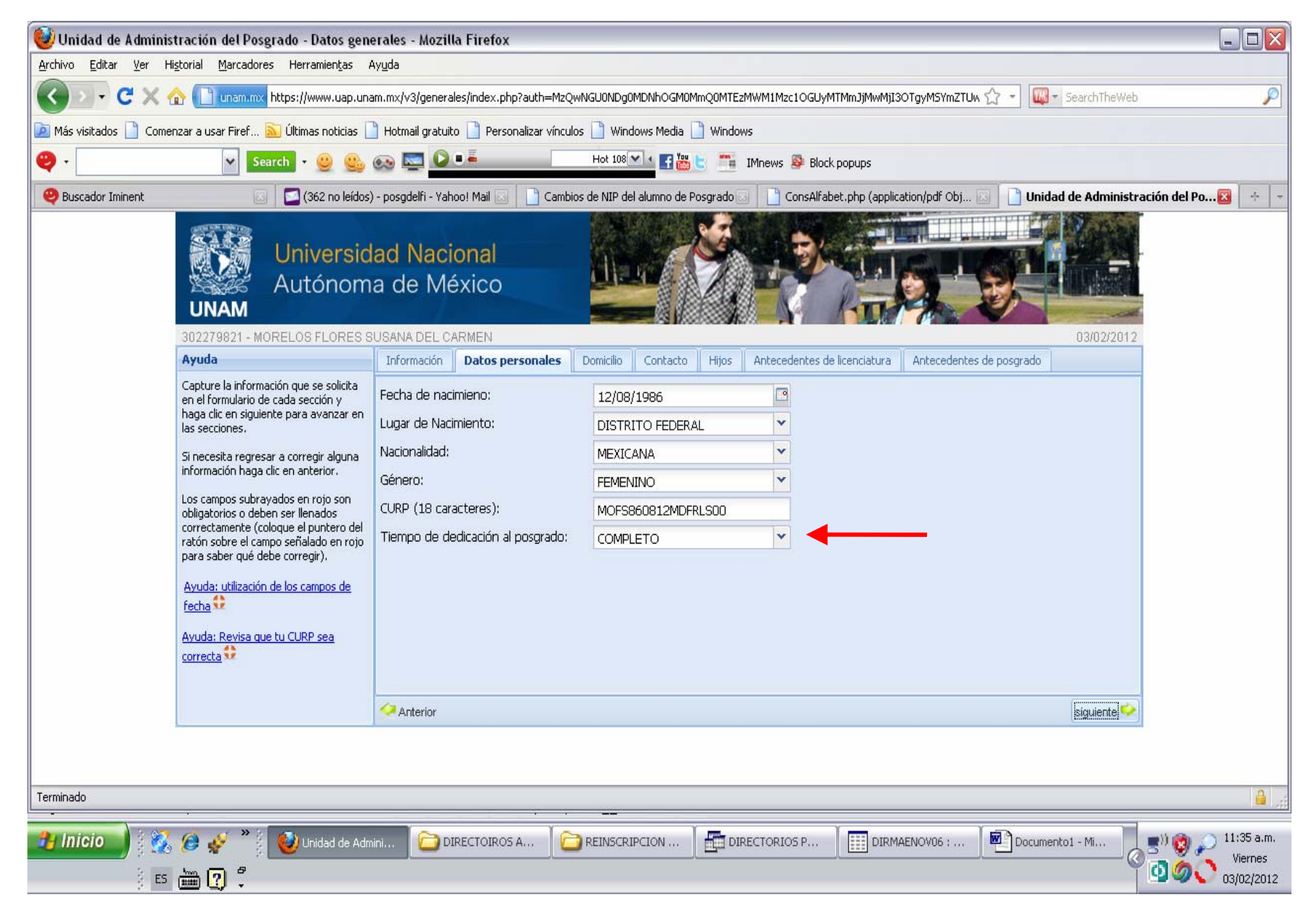

| 🥹 Unidad de Adminis                           | tración del Posgrado - Datos gene                                                                                                    | erales - Mozilla Firefo                                | x                                            |                                |                                       |                            | _ 🗆 🖂                                       |
|-----------------------------------------------|----------------------------------------------------------------------------------------------------|--------------------------------------------------------|----------------------------------------------|--------------------------------|---------------------------------------|----------------------------|---------------------------------------------|
| <u>A</u> rchivo <u>E</u> ditar <u>V</u> er Hi | i <u>s</u> torial <u>M</u> arcadores Herramien <u>t</u> as A                                                                                            | \y <u>u</u> da                                         |                                              |                                |                                       |                            |                                             |
| 🔇 🖸 - C 🗙 🤆                                   | 🏠 [] unam.mx https://www.uap.una                                                                                                    | am.mx/v3/generales/index.                              | php?auth=MzQwNGU0NDg0MD                      | NhOGM0MmQ0MTEzMWM1Mzc1OG       | UyMTMmJjMwMjI3OTgyMSYmZTUw 🏠          | 🔹 🕡 🔹 SearchTheWeb         | P                                           |
| 应 Más visitados 📄 Comer                       | nzar a usar Firef 脑 Últimas noticias 📋                                                                                                    | 🗋 Hotmail gratuito 📄 Pei                               | sonalizar vínculos 📄 Window                  | Media 📄 Windows                |                                       |                            |                                             |
| <b>9</b> -                                    | 🖌 Search - 🙂 🤐                                                                                                    | ed 🔄 💽 🐽                                               | Hot 108 💌                                    | 🖪 📸 🔄 🚎 IMnews 🕸 E             | Block popups                          |                            |                                             |
| 🥹 Buscador Iminent                            | 🗔 🛛 🔝 (362 no leídos)                                                                                                    | - posgdelfi - Yahoo! Mail 🛛                            | Cambios de NIP del alu                       | imno de Posgrado 🗔 📘 📋 ConsA   | Alfabet.php (application/pdf Obj 🔝    | 📋 Unidad de Administración | del Po🔯 😽 👻                                 |
|                                               | Universid<br>Autónom                                                                                                    | ad Nacional<br>a de México                             |                                              |                                |                                       | 03(03/2012                 |                                             |
|                                               | Ayuda                                                                                                    | Información Datos p                                    | ersonales Domicilio Co                       | ontacto Hijos Antecedentes     | s de licenciatura 📗 Antecedentes de p | osgrado                    |                                             |
|                                               | Capture la información que se solicita                                                                                                    | Código postal:                                         | 6220                                         | No conozco mi Código Postal    |                                       | 1                          |                                             |
|                                               | haga clic en siguiente para avanzar en<br>las secciones.                                                                                                | Colonia:                                               | COLONIA - PERALVILLO                         |                                | ~                                     |                            |                                             |
|                                               | Si necesita regresar a corregir alguna                                                                                                    | Estado:                                                | DISTRITO FEDERAL                             | Delegación: CUAUHTI            | EMOC                                  |                            |                                             |
|                                               | información haga clic en anterior.                                                                                                    | Dirección:                                             | RICARDO BELL 114                             | 11 25 December Andread Andread |                                       |                            |                                             |
|                                               | Los campos subrayados en rojo son<br>obligatorios o deben ser llenados<br>correctamente (coloque el puntero del<br>vatón corre el campo coñaldo en rojo | El Domicilio Alternativo sir<br>Domicilio Alternativo: | ve para casos de Emergencia, F<br>Seleccione | ecados, ect.                   |                                       |                            |                                             |
|                                               | para saber qué debe corregir).                                                                                                    | Domicilio alternativo no v                             | álido                                        |                                |                                       |                            |                                             |
|                                               | Ayuda: utilización de los campos de                                                                                                    | Código postal:                                         |                                              | No conozco mi Código Postal    |                                       |                            |                                             |
|                                               | recha W                                                                                                    | Colonia:                                               | Seleccione                                   |                                | <u> </u>                              |                            |                                             |
|                                               | Ayuda: Revisa que tu CURP sea<br>correcta                                                                                                    | Estado:                                                | Seleccione                                   | Uelegación: Selección          |                                       |                            |                                             |
|                                               |                                                                                                    | Direction.                                             | L                                            |                                | ·····                                 |                            |                                             |
|                                               |                                                                                                    | 🧢 Anterior                                             |                                              |                                |                                       | siguiente 🍫                |                                             |
|                                               |                                                                                                    |                                                        |                                              |                                |                                       |                            |                                             |
|                                               |                                                                                                    |                                                        |                                              |                                |                                       |                            |                                             |
| Terminado                                     |                                                                                                    |                                                        |                                              |                                |                                       |                            | <b>₽</b>                                    |
| 🤧 Inicio 🕺 👯<br>ES                            | 🥔 💉 🔭 🚺 🕹 Unidad de Adm                                                                                                    |                                                        | 05 A                                         | ON E Intectorios p             |                                       | Documento1 - Mi            | () 2011:36 a.m.<br>Viernes<br>() 23/02/2012 |

Si no hay domicilio alternativo. Elegir NO TENGO DOMICILIO ALTERNATIVO

| 🥹 Unidad de Adminis                          | tración del Posgrado - Datos gene                                                                                                    | erales - Mozilla Firefox                                                                                                    |                                     |
|----------------------------------------------|----------------------------------------------------------------------------------------------------|----------------------------------------------------------------------------------------------------|-------------------------------------|
| <u>A</u> rchivo <u>E</u> ditar <u>V</u> er H | li <u>s</u> torial <u>M</u> arcadores Herramien <u>t</u> as A                                                                                                    | Ayuda                                                                                                    |                                     |
| 🔇 🖸 - C 🗙 🤆                                  | ☆ ☐ unam.mx https://www.uap.una                                                                                                    | am.mx/v3/generales/index.php?auth=MzQwNGU0NDg0MDNhOGM0MmQ0MTEzMWM1Mzc1OGUyMTMmJjMwMjI3OTgyMSYmZTUw 🏠 🚽 🔯 - SearchTheWeb                                                                                                    | P                                   |
| 🔎 Más visitados 📄 Come                       | nzar a usar Firef 脑 Últimas noticias 📗                                                                                                    | 🗋 Hotmail gratuito 📋 Personalizar vínculos 📄 Windows Media 📄 Windows                                                                                                    |                                     |
| <b>2</b> •                                   | 😽 Search - 😃 🤐                                                                                                    | 😥 🔤 🕐 📭 Hot 108 🔽 🔹 📰 🔄 🧮 IMnews 👺 Block popups                                                                                                    |                                     |
| 😕 Buscador Iminent                           |                                                                                                    | ) - posgdelfi - Yahoo! Mail 🔝 📋 Cambios de NIP del alumno de Posgrado 🖂 📑 ConsAlfabet.php (application/pdf Obj 🗵 📑 Unidad de Administración del Po                                                                                                    |                                     |
|                                              | Universid<br>Autónom<br>UNAM<br>302279821 - MORELOS FLORES S<br>Ayuda                                                                                                    | lad Nacional<br>a de México<br>3USANA DEL CARMEN<br>Información Datos personales Domicilio Contacto Hijos Antecedentes de licenciatura Antecedentes de posgrado                                                                                                    |                                     |
|                                              | Capture la información que se solicita<br>en el formulario de cada sección y<br>haga clic en siguiente para avanzar en<br>las secciones.<br>Si necesita regresar a corregir alguna<br>información haga clic en anterior.<br>Los campos subrayados en rojo son<br>obligatorios o deben ser llenados<br>correctamente (coloque el puntero del<br>ratón sobre el campo señalado en rojo<br>para saber qué debe corregir).<br>Avuda: utilización de los campos de<br>fecha<br>Avuda: Revisa que tu CURP sea<br>correcta | Lada particular:S557824513Lada trabajo:Image: Image: Im |                                     |
|                                              |                                                                                                    | CAnterior Siguiente                                                                                                    |                                     |
|                                              |                                                                                                    |                                                                                                    |                                     |
| Terminado                                    |                                                                                                    |                                                                                                    |                                     |
| 🤧 Inicio 🔰 👯                                 | 🥔 🮻 🎽 🚺 Unidad de Adm                                                                                                    | nini 🗁 DIRECTOIROS A Carter REINSCRIPCION En DIRECTORIOS P III DIRMAENOVO6 : Documento1 - Mi                                                                                                    | 11:36 a.m.<br>Viernes<br>03/02/2012 |

El correo electrónico es obligatorio, actualizarlo si es necesario.

| 🥮 Unidad de Administració                                                                                             | ón del Posgrado - Datos gene                                                                                                    | rales - Mozilla Firefox                                                                                                    | _ 🗆 🗙                                 |
|----------------------------------------------------------------------------------------------------|----------------------------------------------------------------------------------------------------|----------------------------------------------------------------------------------------------------|---------------------------------------|
| Archivo Editar Ver Historial                                                                                          | l <u>M</u> arcadores Herramien <u>t</u> as A                                                                                                    | yuda                                                                                                    |                                       |
| 🔇 🗩 - C 🗙 🏠 🚺                                                                                                    | unam.mx https://www.uap.una                                                                                                    | m.mx/v3/generales/index.php?auth=MzQwNGU0NDg0MDNhOGM0MmQ0MTEzMWM1Mzc1OGUyMTMmJjMwMjI3OTgyMSYmZTUw 🏠 🚽 📖 🚽 SearchTheWeb                           | P                                     |
| 🔎 Más visitados 📄 Comenzar a                                                                                          | usar Firef 脑 Últimas noticias 📔                                                                                                    | Hotmail gratuito 📋 Personalizar vínculos 📋 Windows Media 📄 Windows                                                                               |                                       |
| <b>2</b> -                                                                                                    | V Search - 🤐 🤐                                                                                                    | 👀 🔤 🜔 📭                                                                                                    |                                       |
| Buscador Iminent                                                                                                    | 🛛 🔽 (362 no leídos)                                                                                                    | - posgdelfi - Yahoo! Mail 🖂 📘 Cambios de NIP del alumno de Posgrado 🖂 📘 ConsAlfabet.php (application/pdf Obj 🖾 📄 Unidad de Administración del Po |                                       |
| U<br>3022                                                                                                    | Universida<br>Autónoma<br>NAM<br>279821 - MORELOS FLORES SU                                                                                                    | ad Nacional<br>a de México                                                                                                    |                                       |
| Ayu                                                                                                    | ida                                                                                                    | Información Datos personales Domicílio Contacto Hijos Antecedentes de licenciatura Antecedentes de posgrado                                      |                                       |
| Capt<br>en el<br>haga<br>las se<br>Si ne<br>infor<br>Los c<br>oblig<br>corre<br>ratór<br>para<br>Ayue<br>fech<br>Ayue | ture la información que se solicita<br>I formulario de cada sección y<br>a clic en siguiente para avanzar en<br>recciones.<br>ecesita regresar a corregir alguna<br>rmación haga clic en anterior.<br>campos subrayados en rojo son<br>yatorios o deben ser llenados<br>ectamente (coloque el puntero del<br>n sobre el campo señalado en rojo<br>a saber qué debe corregir).<br>da: utilización de los campos de<br>na<br>tatta de los campos de<br>na<br>da: Revisa que tu CURP sea<br>ecta | Edo. Civil: SOLTERO V<br>No. de Hijos: O                                                                                                    |                                       |
|                                                                                                    |                                                                                                    | Anterior siguiente                                                                                                    |                                       |
|                                                                                                    |                                                                                                    |                                                                                                    |                                       |
|                                                                                                    |                                                                                                    |                                                                                                    |                                       |
| Terminado                                                                                                    |                                                                                                    |                                                                                                    | â ";                                  |
| 🤧 Inicio 🕺 🗞 🏈                                                                                                    | Vinidad de Admi                                                                                                    |                                                                                                    | ) 11:37 a.m.<br>Viernes<br>03/02/2012 |

Verifiquen que sus datos de: Fecha de titulación, Promedio, Universidad de procedencia sean correctas. Si el sistema se los permite corrijan el dato necesario y de lo contrario, acudir en el periodo de corrección de errores de acuerdo al calendario de reinscripción. Es muy importante que quede registrada la fecha del examen profesional y el promedio.

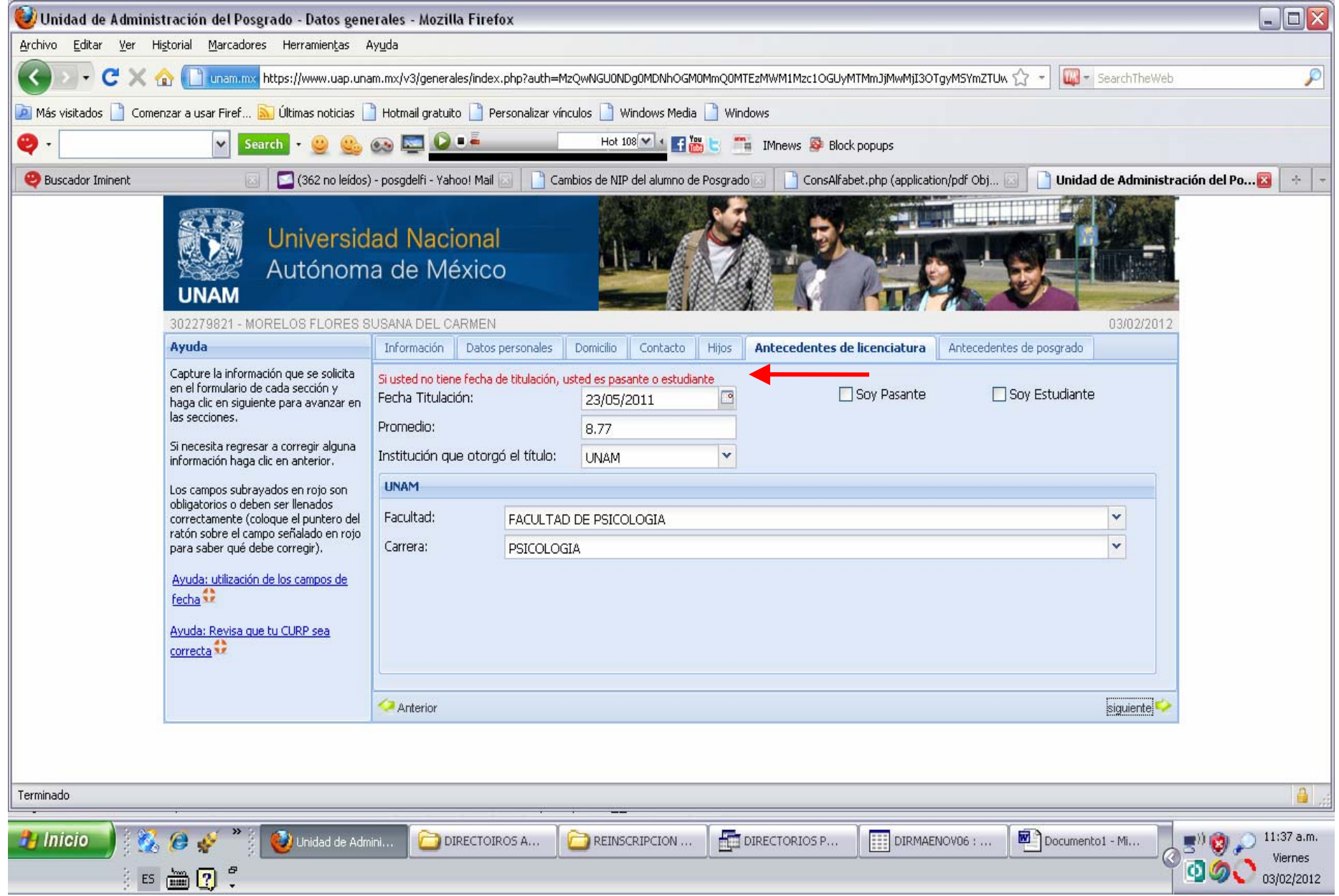

Si tienen antecedentes de Posgrado fuera de la UNAM, verifiquen sus datos. Y si el sistema se los permite actualicen, de lo contrario acudir en el periodo de correcciones de acuerdo al calendario de reinscripción.

| 😻 Unidad de Administración del Posgrado - Datos ger                                                                                                    | nerales - Mozilla Firefo                                                                                                    | fox                                                                                                    | _ 🗆 🛛                 |  |  |
|----------------------------------------------------------------------------------------------------|----------------------------------------------------------------------------------------------------|----------------------------------------------------------------------------------------------------|-----------------------|--|--|
| Archivo Editar Ver Historial Marcadores Herramientas Ayuda                                                                                                    |                                                                                                    |                                                                                                    |                       |  |  |
| C X 🏠 unam.mx https://www.uap.ur                                                                                                    | nam.mx/v3/generales/index.j                                                                                                    | x.php?auth=MzQwNGU0NDg0MDNhOGM0MmQ0MTEzMWM1Mzc1OGUyMTMm3jMwMjI3OTgyMSYmZTUw 🏠 🚽 🔯 🖉 SearchTheWeb                                                                                    | P                     |  |  |
| 应 Más visitados 📋 Comenzar a usar Firef 脑 Últimas noticias                                                                                                    | 🗋 Hotmail gratuito 📋 Per                                                                                                    | Personalizar vínculos 📋 Windows Media 📋 Windows                                                                                                    |                       |  |  |
| 🥹 - 💽 Search - 🙂 🥴                                                                                                    | 😔 🔄 🖸 📭                                                                                                    | Hot 108 🗹 🔹 🎬 🕒 🚎 IMnews 👺 Block popups                                                                                                    |                       |  |  |
| 🥹 Buscador Iminent 💿 🔄 (362 no leído                                                                                                    | s) - posgdelfi - Yahoo! Mail 👔                                                                                                    | 🖂 📘 Cambios de NIP del alumno de Posgrado 🗔 📘 ConsAlfabet.php (application/pdf Obj 🗔 📑 Unidad de Administració                                                                      | n del Po 🔀 🛛 🔸 🕞      |  |  |
| Universion<br>UNAM                                                                                                    | dad Nacional<br>na de México                                                                                                    |                                                                                                    |                       |  |  |
| 302279821 - MORELOS FLORES                                                                                                    | SUSANA DEL CARMEN                                                                                                    | 03/02/2012                                                                                                    |                       |  |  |
| Capture la información que se solicita<br>en el formulario de cada sección y<br>haga clic en siguiente para avanzar en<br>las secciones.<br>Si necesita regresar a corregir alguna<br>información haga clic en anterior.<br>Los campos subrayados en rojo son<br>obligatorios o deben ser llenados<br>correctamente (coloque el puntero del<br>ratón sobre el campo señalado en rojo<br>para saber qué debe corregir).<br>Avuda: utilización de los campos de<br>fecha<br>Avuda: Revisa que tu CURP sea<br>correcta | <ul> <li>✓ Sí tengo anteceder</li> <li>País</li> <li>Estado:</li> <li>Institución:</li> <li>Carrrera:</li> <li>Fecha Graduación:</li> <li>Promedio:</li> <li>Año Ingreso:</li> <li>Concluyó requisitos:</li> <li>Concluyó créditos:</li> </ul> | lentes de posgrado fuera de la UNAM Seleccione Seleccione la institución, si no está escribala Seleccione la institución de la UNAM Seleccione INAM Seleccione INAM Seleccione INAM |                       |  |  |
|                                                                                                    | Anterior                                                                                                    | enviar 🔶                                                                                                    |                       |  |  |
| Terminado                                                                                                    |                                                                                                    |                                                                                                    | )) 🙈 🕥 11:38 a.m.     |  |  |
|                                                                                                    | DIRECTOR                                                                                                    |                                                                                                    | Viernes<br>03/02/2012 |  |  |

Es obligatorio, indicar Si ó No padeces de alguna DISCAPACIDAD. Revisar que este correcto el Comité Tutoral y el nombre del proyecto de investigación. En caso que requieran hacer algun cambio en esta pantalla, primero es necesario que se inscriban y posteriormente de acuerdo al calendario de reinscripción acudir con nosotros para hacer el cambio. Para los alumnos del segundo semestre solo verán al Tutor Principal, para incorporar al resto del Comité Tutoral (Tutor Adjunto y Tutor Externo) es necesario que primero se inscriban. Posteriormente, nosotros registraremos el Comité Tutoral. Verifiquen antes de enviar la información porque no HAY CONFIRMACIÓN.

| archivo Editar yer Higtorial Marcadores Herramientas Ayuda   Pagina de inicio Mindspark If I diumno se esta inscribendo* If I diumno se esta inscribendo* If I diumno se esta inscribendo If I diumno se esta inscribendo If I diumno se esta inscribendo If I diumno se esta inscribendo If I diumno se esta inscribendo If I diumno se esta inscribendo If I diumno se esta inscribendo I diumno se esta inscribendo                                                                                                    | _ D 🛛         |
|----------------------------------------------------------------------------------------------------|---------------|
| Página de Inicio Mindspark       I el alumno se esta inscribiendo*       I (250 no leidos) - posgdeli - Yahoo Mall       +         Image: Second Second Seco                                                                               |               |
| A https://www.usp.unam.mx/v2/inscription/insc?nuevo.php                                                                                                    |               |
| Más visitados III Comenzar a usar Firef Súltimas noticias II Hotmali gratuito II Personalizar vinculos Al Windows Media III Windows @ Solo UN MINUTO - B Convert F<br>Search Translate Page Translate III Windows Media III Windows @ Solo UN MINUTO - B Convert F<br>VERIFIQUE LA INFORMACION ANTES DE ENVIALA. NO HAY CONFIRMACION<br>Nimero de cuenta Nombre del alumno<br>513011441 DUARTE AVALA ROCIO ELIZABETH<br>POR FAVOR CONTESTE ES DE SUMA IMPORTANCIA PARA LA UNAM Y LOS ALUMNOS<br>Tiene algún Tipo de Discapacidad Si/No S = SI O N = NO IN<br>POR FAVOR CONTESTE ES DE SUMA IMPORTANCIA PARA LA UNAM Y LOS ALUMNOS<br>Consultar RFC'S<br>A lum no R el in gress o de doctora do<br>A lum no R el in gress o de doctora do<br>A crivitades academicas III activitades academicas III Activitades de sueño(SAHOS) e higado graso no alcohólico en pacientes obesos adultos en Méxid<br>Consultar RFC'S<br>Proyecto de Investigación<br>*Asociación de la hipoxia intermitente, Sindrome de apnea hipopnea obstructiva de sueño(SAHOS) e higado graso no alcohólico en pacientes obesos adultos en Méxid<br>Consultar ALDO DARTE SUE DE LOADILLO                                                                                                    | <b>&gt; ^</b> |
| Search       Treacdation       Treasdation       Treasdation                                                                                                    | les - Free D  |
| VERIFIQUE LA INFORMACION ANTES DE ENVIARLA. NO HAY CONFIRMACION         Número de cuenta       Nombre del alunno         513011441       DUARTE AVALA ROCIO ELIZABETH         POR FAVOR CONTESTE ES DE SUMA IMPORTANCIA PARA LA UNAM Y LOS ALUMNOS         Tiene algún Tipo de Discapacidad Si/No         S = SI O N = NO N         POR FAVOR CONTESTE ES DE SUMA IMPORTANCIA PARA LA UNAM Y LOS ALUMNOS         Consultar RFCs         Al umno Reingreso de doctora do         Al umno Reingreso de doctora do         Al umno Reingreso de doctora do         Otras actividades academicas         Proyecto de Investigación         "Asociación de la hipoxia intermitente, Sindrome de apnea hipopnea obstructiva de sueño(SAHOS) e higado graso no alcohólico en pacientes obesos adultos en Méxido         -comité TutoralTODA710320794 DR. ALDO TORRE DELGADILLO                                                                                                    | 💦 + More-     |
| Número de cuenta       Nombre del alumno         513011441       DUARTE AVALA ROCIO ELIZABETH         POR FAVOR CONTESTE ES DE SUMA IMPORTANCIA PARA LA UNAM Y LOS ALUMNOS         Tiene algún Tipo de Discapacidad Si/No         S=SIO N=NON         POR FAVOR CONTESTE ES DE SUMA IMPORTANCIA PARA LA UNAM Y LOS ALUMNOS         Consultar RFC#         A Lu m no R e in greso de doctora do         A Lu m no R e in greso de doctora do         Otras actividades academicas         Proyecto de Investigación         "Asociación de la hipoxia intermitente, Sindrome de apnea hipopnea obstructiva de sueño(SAHOS) e higado graso no alcohólico en pacientes obesos adultos en Méxid            Comité TutoralTODA710320764 DR. ALDO TORRE DE LEGADILLO                                                                                                    | ſ             |
| 513011441       DUARTE AYALA ROCIO ELIZABETH         POR FAVOR CONTESTE ES DE SUMA IMPORTANCIA PARA LA UNAM Y LOS ALUMNOS         Tiene algún Tipo de Discapacidad Si/No         S = SI O N = NON         POR FAVOR CONTESTE ES DE SUMA IMPORTANCIA PARA LA UNAM Y LOS ALUMNOS         POR FAVOR CONTESTE ES DE SUMA IMPORTANCIA PARA LA UNAM Y LOS ALUMNOS         Consultar RFCs         Al um no Reingreso de doctorado         Otras actividades academicas         Otras actividades academicas         Proyecto de Investigación         "Asociación de la hipoxía intermitente, Sindrome de apnea hipopnea obstructiva de sueño(SAHOS) e higado graso no alcohólico en pacientes obesos adultos en MéxidComité TutoralTODA710320704 DR.ALDO TORRE DELGADILLO                                                                                                    |               |
| POR FAVOR CONTESTE ES DE SUMA IMPORTANCIA PARA LA UNAM Y LOS ALUMNOS Tiene algún Tipo de Discapacidad Si/No S = SI O N = NON POR FAVOR CONTESTE ES DE SUMA IMPORTANCIA PARA LA UNAM Y LOS ALUMNOS Consultar RFC's Al un no Reingreso de doctorado Otras actividades academicas Consultar RFC's Consultar RFC's Consultar |               |
| POR FAVOR CONTESTE ES DE SUMA IMPORTANCIA PARA LA UNAM Y LOS ALUMNOS Tiene algún Tipo de Discapacidad Si/No S = SI O N = NO, N POR FAVOR CONTESTE ES DE SUMA IMPORTANCIA PARA LA UNAM Y LOS ALUMNOS Consultar RFC's Al u m no Reingreso de doctorado Al u m no Reingreso de doctorado Otras actividades academicas Proyecto de Investigación "Asociación de la hipoxia intermitente, Sindrome de apnea hipopnea obstructiva de sueño(SAHOS) e higado graso no alcohólico en pacientes obesos adultos en Méxic.Comité TutoralTODA710320764 DR. ALDO TORRE DELGADILLO                                                                                                    | - C           |
| Tiene algún Tipo de Discapacidad Si/No S = SI O N = NON POR FAVOR CONTESTE ES DE SUMA IMPORTANCIA PARA LA UNAM Y LOS ALUMNOS Consultar RFC'S Al um no Reingreso de doctorado ACTIVIDADES DE INVESTIGACION III, COLOQUIO DOCTORADO Y ACTIVIDADES ACADEMICAS COMPLEMENTARIAS                                                                                                    |               |
| POR FAVOR CONTESTE ES DE SUMA IMPORTANCIA PARA LA UNAM Y LOS ALUMNOS  Consultar RFC's  Al umno Reingreso de doctorado  ACTIVIDADES DE INVESTIGACION III, COLOQUIO DOCTORADO Y ACTIVIDADES ACADEMICAS COMPLEMENTARIAS                                                                                                    |               |
| POR FAVOR CONTESTE ES DE SUMA IMPORTANCIA PARA LA UNAM Y LOS ALUMNOS  Consultar RFC's  A I u m n o Rein gres o de doctora do  ACTIVIDADES DE INVESTIGACION III, COLOQUIO DOCTORADO Y ACTIVIDADES ACADENICAS COMPLEMENTARIAS   Proyecto de Investigación  "Asociación de la hipoxia intermitente, Sindrome de apnea hipopnea obstructiva de sueño(SAHOS) e higado graso no alcohólico en pacientes obesos adultos en Méxia .Comité TutoralTODA710320764 DR. ALDO TORRE DELGADILLO                                                                                                    |               |
| Consultar RFC'S  Consultar RFC'S  A I u m no Reingreso de doctora do  ACTIVIDADES DE INVESTIGACION III, COLOQUIO DOCTORADO Y ACTIVIDADES ACADEMICAS COMPLEMENTARIAS  Proyecto de Investigación  "Asociación de la hipoxia intermitente, Sindrome de apnea hipopnea obstructiva de sueño(SAHOS) e higado graso no alcohólico en pacientes obesos adultos en Méxid .Comité TutoralTODA710320764 DR. ALDO TORRE DELGADILLO                                                                                                    |               |
| Consultar RFC'S  A lumno Reingreso de doctorado  ACTIVIDADES DE INVESTIGACION III, COLOQUIO DOCTORADO Y ACTIVIDADES ACADEMICAS COMPLEMENTARIAS   Proyecto de Investigación  "Asociación de la hipoxía intermitente, Sindrome de apnea hipopnea obstructiva de sueño(SAHOS) e higado graso no alcohólico en pacientes obesos adultos en Méxia .Comité TutoralTODA7103207G4 DR. ALDO TORRE DELGADILLO                                                                                                    | _             |
| Alumno Reingreso de doctorado         ACTIVIDADES DE INVESTIGACION III, COLOQUIO         Doctorado Y ACTIVIDADES ACADEMICAS COMPLEMENTARIAS                                                                                                    |               |
| ACTIVIDADES DE INVESTIGACION III, COLOQUIO         DOCTORADO Y ACTIVIDADES ACADEMICAS COMPLEMENTARIAS                                                                                                    |               |
| Proyecto de Investigación<br>"Asociación de la hipoxia intermitente, Sindrome de apnea hipopnea obstructiva de sueño(SAHOS) e higado graso no alcohólico en pacientes obesos adultos en Méxic<br>.Comité TutoralTODA7103207G4 DR. ALDO TORRE DELGADILLO                                                                                                    |               |
| "Asociación de la hipoxia intermitente, Sindrome de apnea hipopnea obstructiva de sueño(SAHOS) e higado graso no alcohólico en pacientes obesos adultos en Méxi<br>.Comité TutoralTODA7103207G4 DR. ALDO TORRE DELGADILLO                                                                                                    |               |
| .Comité TutoralTODA7103207G4 DR. ALDO TORRE DELGADILLO                                                                                                    | 0"            |
|                                                                                                    |               |
| .Comite TutoralRELI420708866 DRA. LUCINA ISABEL REYES LAGUNES                                                                                                    |               |
| R.F.C. del Tutor.VAFM4612059U0 DOCTORA MATILDE VALENCIA FLORES                                                                                                    |               |
| Consultar RFC's < Pulse según corresponda> Envío insoripción                                                                                                    |               |
|                                                                                                    |               |
|                                                                                                    | 07:52 a.m.    |

#### En resumen, en esta pantalla revisarán lo siguiente:

1.- El nombre del Tutor Principal y el Comité Tutoral: No se puede modificar. Los cambios de tutor ó Comité Tutoral se harán como se indica en al calendario de reinscripción.

En el caso de los alumnos que se inscriben en el segundo semestre, solo verán al Tutor Principal. Para poder incorporar al Comité Tutoral primero deberán estar inscritos y posteriormente nosotros registraremos su Comité Tutoral, siempre y cuando haya sido aprobado por el Comité Académico. A partir del 17 de enero podrán comunicarse con el Lic. Iván Negrete para que les informe si su propuesta de Comité Tutoral se aprobó, en el calendario de inscripción sed indica el procedimiento a seguir.

2.- Nombre del Proyecto de Investigación: No se puede modificar. Los cambios de nombre de proyecto se harán como se indica en el calendario reinscripción.

**3.- Otras Actividades Académicas:** Es obligatorio registrarlas. En el cuadro teclearán lo siguiente: Actividades de Investigación (lo que corresponda II, IV, VI, VIII, X) Coloquio Doctorado y Actividades Académicas Complementarias.

#### Muy importante, antes de enviar su reinscripción revisen la información tecleada porque NO HAY CONFIRMACION.

Por ultimo oprimir el botón de Envío de Inscripción

El sistema mostrará esta pantalla indicando que el alumno ya esta inscrito.

| 😻 El alumno ya esta inscrito - Mozilla Firefox                                                                                                    | 🔍 🗉 🖉 🏟 🕼 🖕 🖃 🔀                            |
|----------------------------------------------------------------------------------------------------|--------------------------------------------|
| <u>Archivo Editar V</u> er Hi <u>s</u> torial <u>M</u> arcadores Herramien <u>t</u> as Ay <u>u</u> da                                                                                                    |                                            |
| 🝳 Página de inicio Mindspark 🛛 🖉 El alumno ya esta inscrito 🛛 🗙 🔛 (290 no leídos) - posgdelfi - Yahoo Mail 🛛 🕹 🕂                                                                                                    |                                            |
| Image: A https://www.uap.unam.mx/v2/inscripcion/insc3nuevo.php     Image: C mage: C | 🔍 🗝 My Web Search 🔎 🏫                      |
| 🖻 Más visitados 🎹 Comenzar a usar Firef 🔊 Últimas noticias 🗌 Hotmail gratuito 🗌 Personalizar vínculos 🏂 Windows Media 📇 Windows 🚳 So                                                                                                    | DLO UN MINUTO - B 🧲 Convert Files - Free D |
| 🔎 - Search Translation, buddy Translate Page 💱 Translate 🧮 Virtual Keyboard 🍹                                                                                                    | Word Of The Day 🛛 💥 + More+                |

#### El alumno ya está inscrito

Emita su comprobante de inscripicón

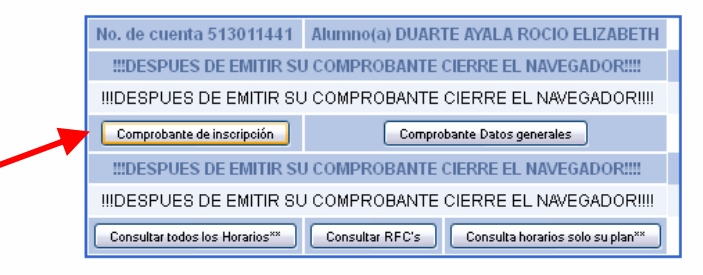

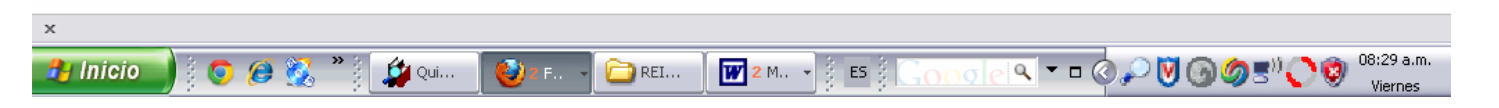

Imprima DOS ORIGINALES del comprobante de inscripción. Al oprimir este botón, el sistema mostrará la pantalla solicitando si se abre el archivo ó se guarda. Si eligen abrir, les mostrará el comprobante de inscripción y podrán imprimirlo.

Para abrir el archivo se requiere tener instalado Acrobat Reader porque tiene el formato pdf.

| 🔮 El alumno ya esta inscrito - Mozilla Firefox                                                                                            |                                             |            |
|----------------------------------------------------------------------------------------------------|---------------------------------------------|------------|
| Archivo Editar Ver Historial Marcadores Herramientas Ayuda                                                                                |                                             |            |
| C X 🟠 C I unam.mx https://www.uap.unam.mx/v2/inscripcion/insc3nuevo.php                                                                   | 😭 🔹 🔤 🐨 SearchTheWeb                        | P          |
| 🖻 Más visitados 📋 Comenzar a usar Firef 脑 Últimas noticias 📄 Hotmail gratuito 📄 Personalizar vínculos 📄 Windows Media 📄 Windows           |                                             |            |
| 🥹 - 🔪 Search - 🕲 🥴 🐼 🔤 🖉 📲 Hot 108 🛛 - 👫 🐻 - 🚆 IMnews 🕸 Block popups                                                                      |                                             |            |
| 🥹 Buscador Iminent 💿 🗧 (363 no leídos) - posgdelfi - Yahoo! Mail 🗔 📄 Cambios de NIP del alumno de Posgrado 🗔 📄 ConsAlfabet.php (applicati | on/pdf Obj 🖂 📔 📔 El alumno ya esta inscrito | 🔀 🕂 👻      |
| PSIC0019                                                                                                    |                                             |            |
| El alumno va está inscrito                                                                                                    |                                             |            |
| Abriendo OFICIO.pdf                                                                                                    |                                             |            |
| Ha escogido abrir                                                                                                    |                                             |            |
| Ent DFICIO.pdf                                                                                                    |                                             |            |
| de: https://www.uap.unam.mx                                                                                                    |                                             |            |
| کوین فولوند کې کې کې کې کې کې کې کې کې کې کې کې کې                                                                                        |                                             |            |
| Adobe Acrobat 6.0 (predeterminada)                                                                                                    |                                             |            |
| Guardar archivo                                                                                                    |                                             |            |
| Hacer esto automáticamente para estos archivos a partir de ahora.                                                                         |                                             |            |
|                                                                                                    |                                             |            |
| Aceptar Cancelar                                                                                                    |                                             |            |
| Profesor MTRO. FELIPE CRUZ PEREZ                                                                                                    |                                             |            |
| No. de cuenta 302279821 Alumpo(a) MORELOS ELORES SUSANA DEL CARMEN                                                                        |                                             |            |
| Comprobante de inscripción Comprobante Datos generales                                                                                    |                                             |            |
| Consulter todos los Horerios** Consulter PEC's Consulte horerios colo su plen                                                             | Aux I                                       |            |
|                                                                                                    |                                             |            |
|                                                                                                    |                                             |            |
| Terminado                                                                                                    |                                             | <u> </u>   |
|                                                                                                    |                                             |            |
| Inicio 🔰 🐝 🥙 🖋 👔 🥹 El alumno ya est 🗀 DIRECTOIROS A 🔄 REINSCRIPCION 🟥 DIRECTORIOS P                                                       | NOV06 :                                     | Viernes    |
| i i i i i i i i i i i i i i i i i i i                                                                                                    | T 💁 🥥 (                                     | 03/02/2012 |

Si deciden guardarlo, sigan las pantallas proporcionando la información que se les solicite. El archivo se guarda en formato pdf.

La reinscripción concluyó, ya están registrados oficialmente. La información que contiene el comprobante de inscripción se utilizará para generar las actas de evaluación semestral. Por lo que verifiquen que los datos estén correctos. Si se requiere hacer cambios, ver el calendario de reinscripción para realizarlos en las fechas señaladas.

Pueden acceder al sistema nuevamente, pero como ya están inscritos sólo podrán imprimir ó guardar sus Comprobantes de Reinscripción.

A partir de este semestre 2014-2, en el **comprobante de inscripción impreso** se les indicará si tienen alguna situación irregular, la cual tendrá que resolverse. Si tienen actas de evaluación semestral pasadas sin evaluar deberán resolverlo con su Comité Tutoral para que sea calificada y en cuanto este calificada deberán de informarlo a esta Secretaria Técnica con la Lic. Lucia Peña . Si tienen algún otro adeudo que su comprobante de inscripción señale, deberán acudir a la Secretaría Técnica con la Lic. Lucia Peña con una copia del comprobante de inscripción en donde señala el adeudo o enviar un correo a posgdelfi@yahoo.com.mx proporcionando sus datos: Nombre completo, No. Cuenta, semestre al que se inscribe y cual es el Adeudo.

Favor de imprimir el comprobante de inscripción a partir de la fecha señalada en el calendario de reinscripción, para que dicho comprobante cuente con el sello de autorización.

#### ALUMNOS EXTRANJEROS:

A partir de este semestre 2014-2, únicamente entregarán una copia simple de la Renovación de su FM3 (ya no se requiere la copia Notariada, únicamente una fotocopia sencilla.

Muy importante: Recuerden que la corrección de errores, se hará de acuerdo al calendario de reinscripción, en la fecha señalada.

#### MUY IMPORTANTE:

<u>A partir de este semestre 2014-2, el comprobante de reincripción NO requiere firmas. Pero si es muy importante que el comprobante de inscripción que entreguen tenga la información correcta y actualizada porque las actas de evaluacion semestral se generarán a partir de la información que contenga dicho comprobante.</u>

Entregarán dos comprobantes de inscripción impresos en las fechas programadas en el calendario de reinscripción.

**Muy Importante Alumnos Generación 2010** y que no hayan obtenido del grado de Doctor y requieran inscribirse, necesitarán una autorización. Ver calendario de reinscripción para seguir el procedimiento indicado.

ALUMNOS GENERACIONES ANTERIORES (2009, 2008, 2007, 2006, 2005) que aun no hayan obtenido el grado de DOCTOR, YA NO PODRÀN INSCRIBIRSE POR INTERNET, ya que agotaron sus prórrogas de inscripción.